# 有害業務従事状況登録システム 入力マニュアル

## 概要

有害業務従事状況登録システム・入力マニュアルです。 有害業務従事状況登録方法について解説いたします。

#### 目次

| 有害業務従事状況登録システム 入力マニュアル1               |
|---------------------------------------|
| 概要1                                   |
| 目次1                                   |
| 1. 案内メールを確認2                          |
| 2. 有害業務従事状況登録 WEB ヘログイン3              |
| 3. 基本情報入力4                            |
| 4. 有害業務の種類を選択                         |
| 5. 従事業務を選択                            |
| 6. 有害業務詳細入力7                          |
| 6-1. 有害物質抑制方法、保護具の選択7                 |
| 6-2. その他                              |
| 6-3. 有機溶剤                             |
| 6-4. 電離放射線                            |
| 6-5. 粉じん                              |
| 6-6. 特定化学物質                           |
| 6-7. 石綿                               |
| 6-8. 鉛                                |
| 6-9.4アルキル鉛10                          |
| $6 - 1 \ 0 \ . \ \nu - \# - \dots 10$ |
| 6-11. 振動                              |
| 6-12. 引金                              |
| 6-13. 深夜業11                           |
| 6-14. コメント11                          |
| 6-15.入力エラーについて12                      |
| 6-1 6.VDT 作業区分12                      |
| 7. 登録内容の確認13                          |
| 8. 終了14                               |

システム管理者よりメールにて URL、ユーザ ID、パスワード、入力期間が届きます。 記載の入力期間内に、メールに記載されている URL ヘアクセスし、登録を開始してください。

例) メール内容例

件名: 有害業務従事状況登録システム ご案内

保健 太朗様

有害業務従事状況登録システム ご案内

ウェブサイトURL:<u>https://www.kyotokojohokenkai.or.jp/system/kyotokinfo/</u> ログオンID:9876542310 バスワード: qwertyui 入力受付期間:2007/07/01~2008/07/10 URL ヘアクセスすると、はじめに認証画面が表示されます。

メールに記載されているユーザ ID、パスワードを入力し、ログインボタンをクリックしてください。 パスワードは、大文字小文字半角全角を区別しますので、ご注意下さい。

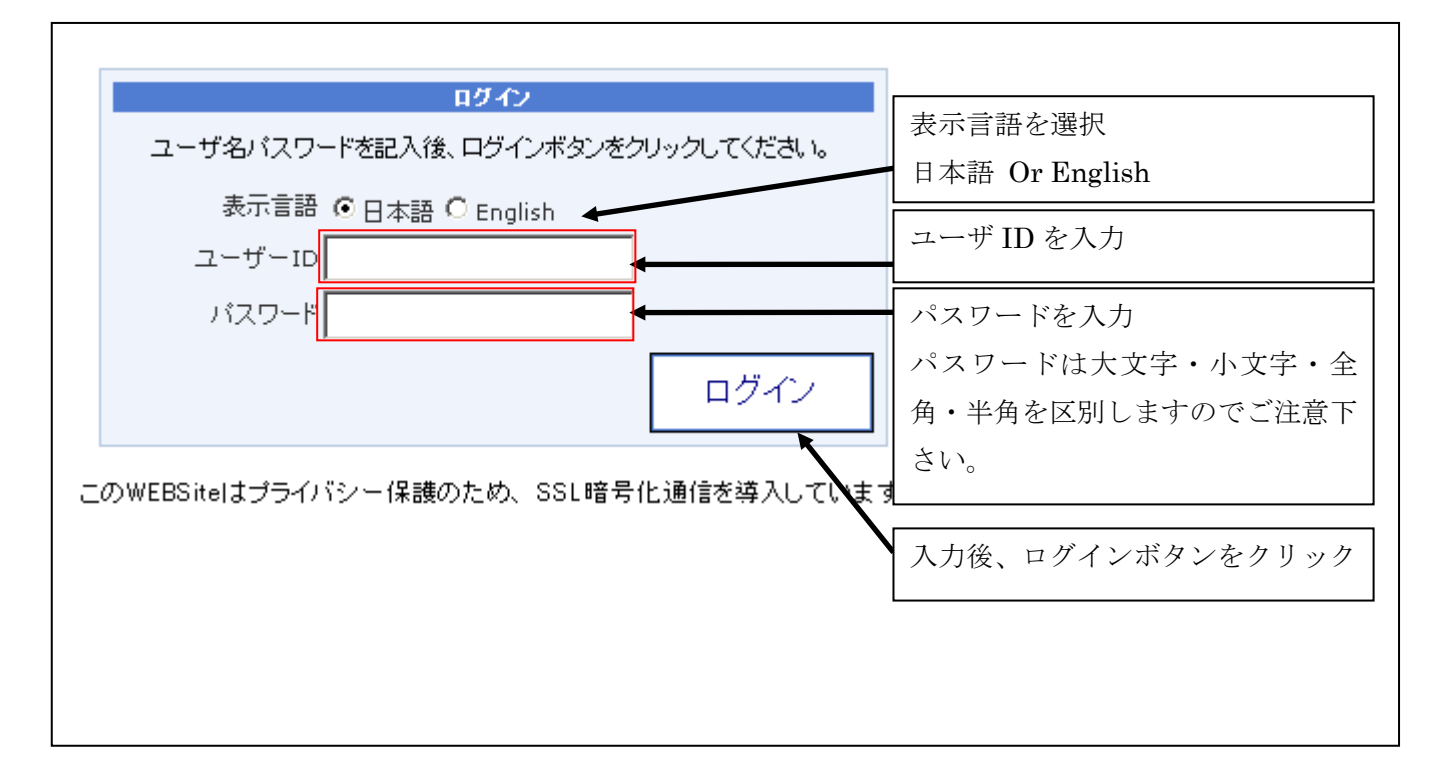

※ 既に有害業務従事状況を登録済みのユーザーは、登録内容の確認画面までスキップします。 p13.「7.登録内容の確認」を参照のこと

## 3. 基本情報入力

基本情報に関する質問です。 あなたの事業場と所属をリストより選択してください。 選択後、次へボタンをクリックしてください。

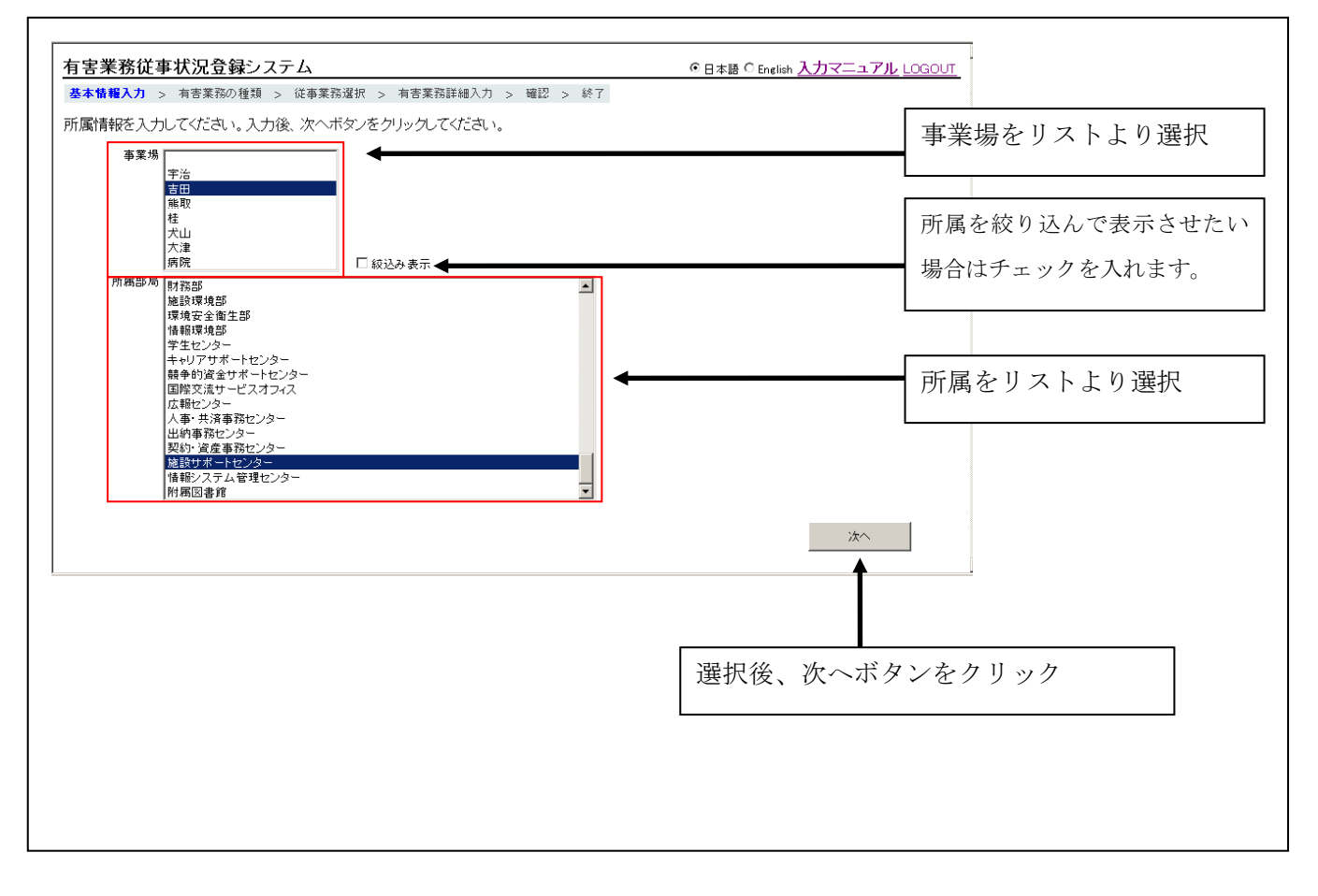

有害業務の種類に関する質問です。

あなたが取り扱っている物質に対して、"使用中"にチェックを入れてください。(複数選択可能) 選択が終了しましたら、ページ最下右部の選択終了ボタンをクリックしてください。

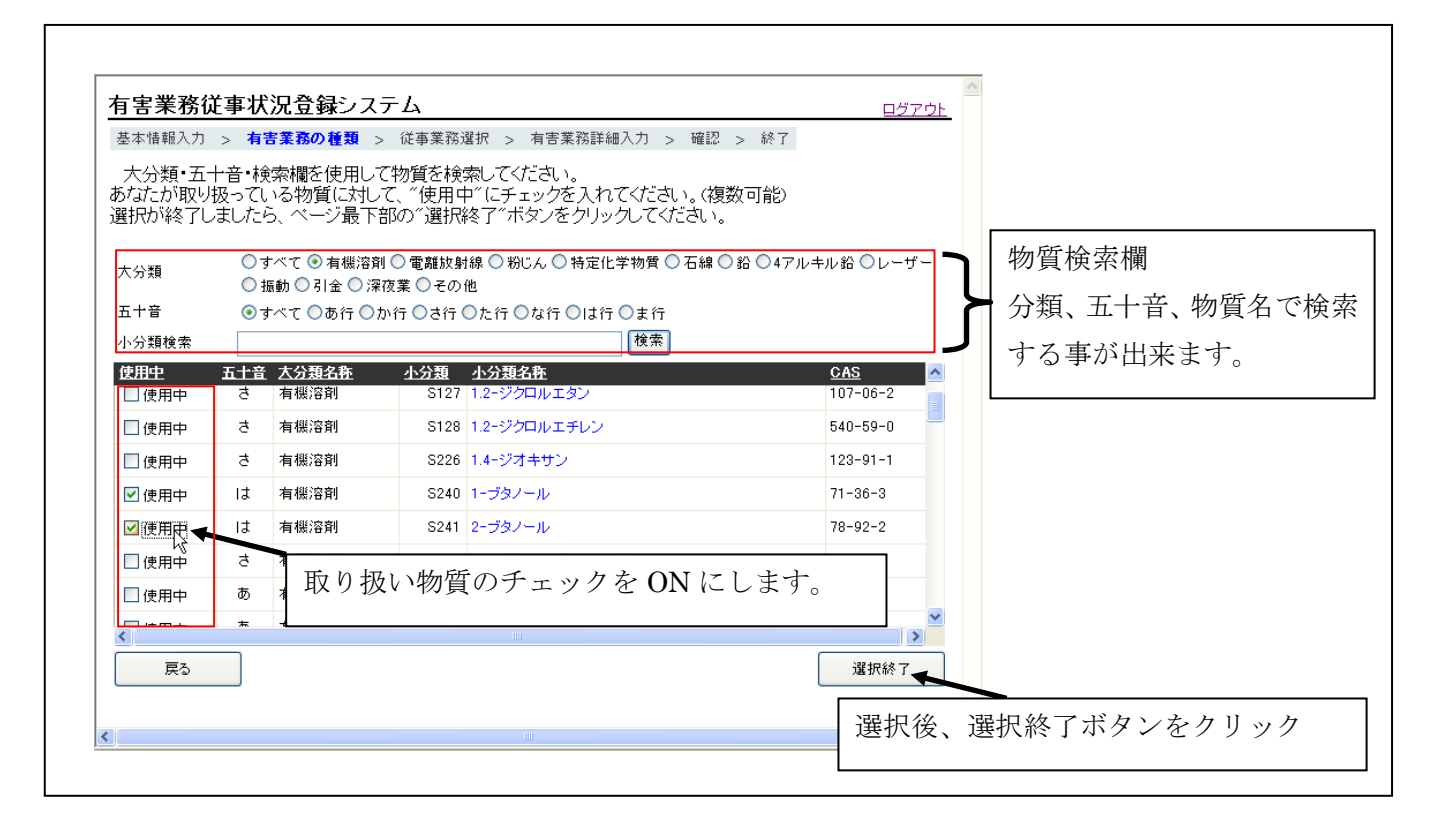

従事業務に関する質問です。

従事している業務に対して、"従事"にチェックを入れてください。(複数可能) 前頁の選択物質によっては、自動的に対応する従事業務にチェックが ON となります。 従事期間入力欄がある質問に関しては、従事期間も入力してください。(必須) 入力が終了したら、ページ最下部の"選択終了"ボタンをクリックしてください。 使用時間は必ず切り上げて、入力してください。(数分の場合でも、1時間と入力願います)

| 下記業務<br>従事期間                                                                     | に従事している場合は、 "従事"にチェックを入れてください。 (複数可能)<br>【入力欄がある質問に関しては、従事期間も入力してください。 (必須)<br>「さた」 の、 ジ島 エロので、第日の第二人が またし は、 マンパナー                                                                                                    |                                                          |
|----------------------------------------------------------------------------------|----------------------------------------------------------------------------------------------------|----------------------------------------------------------|
| ✓ 刀か¥冬 ✓ 従事 ✓ 従事                                                                 | 「たら、ペーン最下部の」進伏後了 ホタンをグリックしくくにさい。   (有書 有標溶剤:特定化学物質・給などの有害物を取り扱う業務 ※取り扱いの場合、前のページの該   「有書 有標溶剤:特定化学物質などの有害物のガス、蒸気、粉じんを発散する場所における業務 ※取 り扱いの場合、前のページの該当項目を違択してください。                                                                                                    | 使用期間欄には、<br>年間使用実日数と平均一日使用実時間                            |
| <ul> <li>✓ 従事</li> <li>✓ 従事</li> <li>○ 従事</li> <li>○ 従事</li> <li>○ 従事</li> </ul> | (病原)         病原体によって汚染のあそれが         さして実務           (情)         年間使用実日数         100 日、平均一日使用実時間         3時間           紫外線・赤外線にさらされる業務         年間使用実日数         50 日、平均一日使用実時間         2時間           塩基性酸化マンガンを取り扱う業務、又はそのガス、蒸気、粉じんを発散する場所における業務         年間使用実日数         日、平均一日使用実時間         9時間           貸りんを取り扱う業務、又はそのガス、蒸気、粉じんを発散する場所における業務         年間使用実日数         日、平均一日使用実時間         時間           有機りん剤を取り扱う業務、又はそのガス、蒸気、粉じんを発散する場所における業務         年間使用実日数         日、平均一日使用実時間         時間           有機りん剤を取り扱う業務、又はそのガス、蒸気、粉じんを発散する場所における業務         年間使用実日数         日、平均一日使用実時間         時間 | を入力します。<br>使用時間は必ず切り上げて、入力してくださし<br>(数分の場合でも、1時間と入力願います) |
| <)<br>(3                                                                         | ■                                                                                                    | 選択後、選択終了ボタンをクリック                                         |

### 6. 有害業務詳細入力

有害業務のその他詳細に関する質問です。

抑制方法、保護具、物質・有害業務種類に対する従事・使用期間、その他を入力します。 "有害業務の種類"選択画面で選択された内容によって、記入項目が異なります。 また、記入不要な項目は、画面上には表示されません。

すべて入力が完了しましたら、ページ最下部の"次へ"ボタンをクリックしてください。

次へ

#### 6-1. 有害物質抑制方法、保護具の選択

有害物質抑制方法と使用している保護具を選択します。保護具に関しては複数選択が可能です。

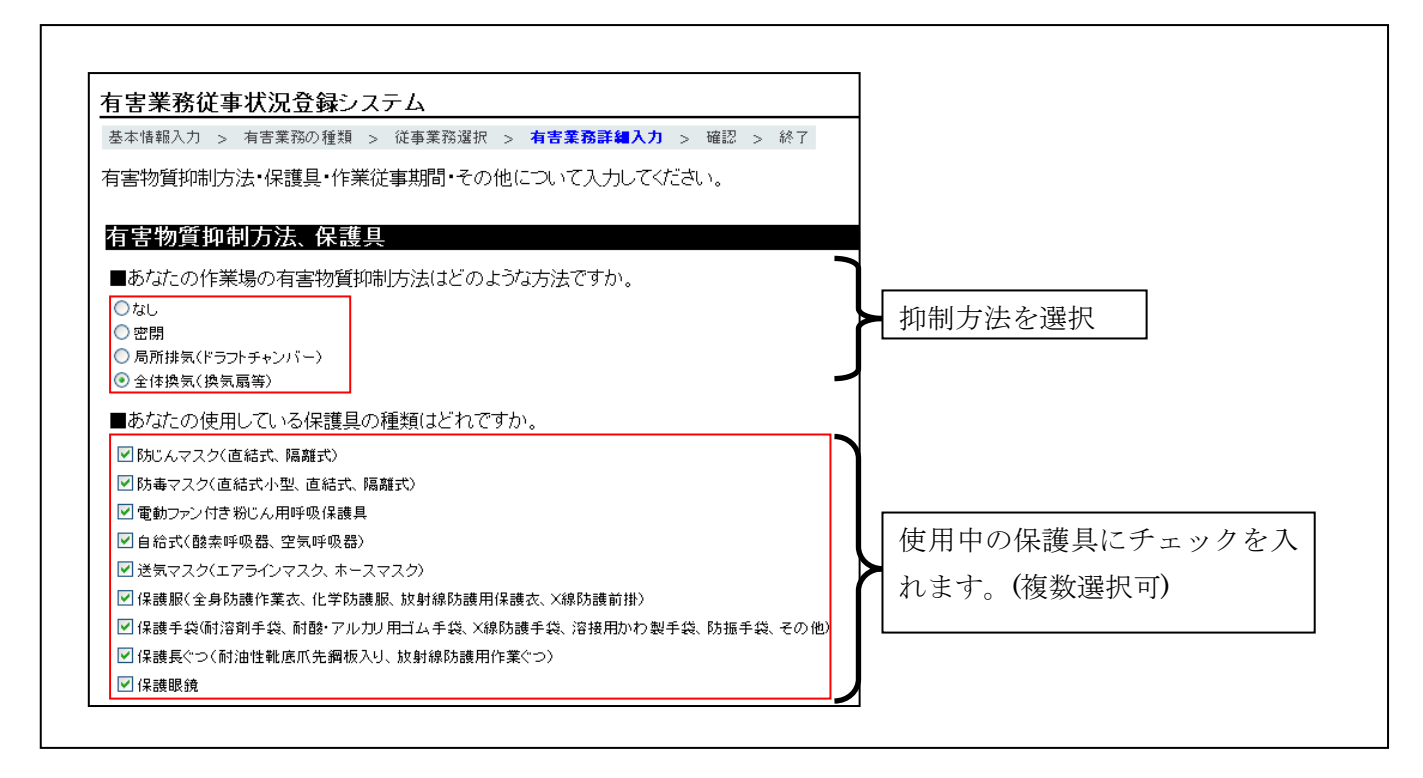

#### <u>6-2. その他</u>

"有害業務種類"選択画面にて大分類が"その他"の項目を選択している場合、使用期間を入力します。

#### 使用時間は必ず切り上げて、入力してください。(数分の場合でも、1時間と入力願います)

| 1-6 | 特健名称    | 使用期間                     |
|-----|---------|--------------------------|
|     | DNA     | 年間使用実日数 9日、平均一日使用実時間 8時間 |
|     | HFRS    | 年間使用実日数 7日、平均一日使用実時間 6時間 |
|     | 病原体(HB) |                          |

### <u> 6-3. 有機溶剤</u>

"有害業務種類"選択画面にて大分類が"有機溶剤"の項目を選択している場合、使用期間を入力します。 使用時間は必ず切り上げて、入力してください。(数分の場合でも、1時間と入力願います)

| 有機溶剤                     |                   |   |
|--------------------------|-------------------|---|
| ■使用期間                    |                   |   |
| 年間使用実日数 3日、平均一日使用実時間 2時間 |                   | _ |
| <u> </u>                 | 使用期間欄には、          |   |
|                          | 年間使用実日数と平均一日使用実時間 |   |
|                          | を入力します。           |   |

#### 6-4. 電離放射線

"有害業務種類"選択画面にて大分類が"電離放射線"の項目を選択している場合、

使用期間、被曝歴、フィルムバッチ有無、線量を入力します。

従事時間は必ず切り上げて、入力してください。(数分の場合でも、1時間と入力願います)

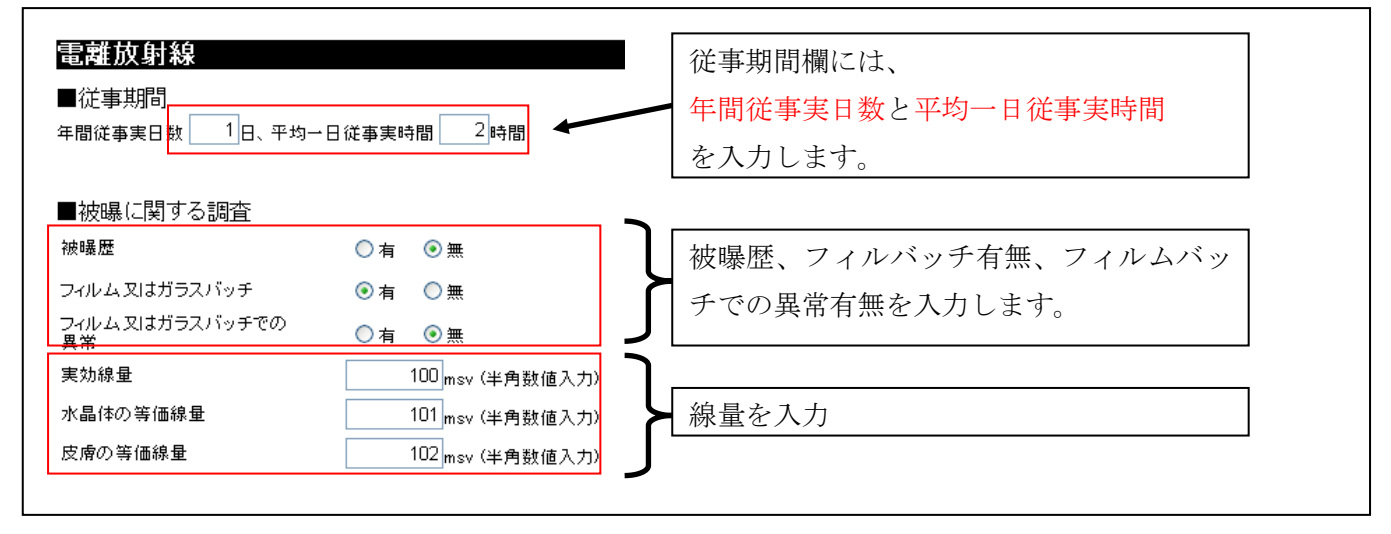

#### <u>6-5.粉じん</u>

"有害業務種類"選択画面にて大分類が"粉じん"の項目を選択している場合、

従事期間、郵便番号、住所を入力します。

従事時間は必ず切り上げて、入力してください。(数分の場合でも、1時間と入力願います)

| <b>粉じん</b><br>■従事期間<br>年間従事実日数 4日、平均→日従事実時間 5時間 ◆ | 従事期間欄には、<br>年間従事実日数と平均一日従事実時間 |
|---------------------------------------------------|-------------------------------|
| ■新しく受診される場合又は、前回の健診以降の住所変更があれば、ご自宅の住所を            | を人力します。                       |
| 郵便番号 999-9999                                     | 記入ください。                       |
| 住所 住所テスト                                          |                               |
| 新規に                                               | 受診される場合、又は住所変更がある場合、          |
| 郵便番                                               | :号、住所を入力します。                  |

### <u>6-6.特定化学物質</u>

"有害業務種類"選択画面にて大分類が"特定化学物質"の項目を選択している場合、 選択中の特定化学物質に使用期間を設定します。物質1つ1つに使用期間を入力します。 使用時間は必ず切り上げて、入力してください。(数分の場合でも、1時間と入力願います)

|              | 用期間<br>時 <b>婦々</b> 致      | 体印度周期                                                                            |
|--------------|---------------------------|----------------------------------------------------------------------------------|
| -1-F<br>T002 | <b>村田石村</b><br>ベンジジン及びその塩 |                                                                                  |
| T003         | 4-アミノジフェニル及びその塩           | 年間使用実日数 1日、平均一日使用実時間 1時間                                                         |
| T004         | 4-ニトロジフェニル及びその塩           | 年間使用実日数 1日、平均一日使用実時間 1時間                                                         |
| T005         | ビス (クロロメチル)エーテル           | 年間使用実日数 1日、平均一日使用実時間 1時間                                                         |
| T006         | ベータナフチルアミン及びその塩           | 年間使用実日数 1日、平均一日使用実時間 1時間                                                         |
|              |                           | 選択中の特定化学物質に使用期間を設定します。<br>使用期間欄には、年間使用実日数と平均一日使用実時間を入力します。<br>物質1つ1つに使用期間を入力します。 |

## <u>6-7.石綿</u>

"有害業務種類"選択画面にて大分類が"石綿"の項目を選択している場合、従事期間を入力します。

従事時間は必ず切り上げて、入力してください。(数分の場合でも、1時間と入力願います)

| 石綿                               |
|----------------------------------|
| ■従事期間<br>                        |
|                                  |
|                                  |
| 従事期間欄には、年間従事実日数と平均一日従事実時間を入力します。 |
|                                  |

## 6-8. 鉛

Г

"有害業務種類"選択画面にて大分類が"鉛"の項目を選択している場合、従事期間を入力します。

従事時間は必ず切り上げて、入力してください。(数分の場合でも、1時間と入力願います)

| ■従事期間<br>年間従事実日数  1日、平均一日従事実時間  1時間 |
|-------------------------------------|
| 従事期間欄には、年間従事実日数と平均一日従事実時間を入力します。    |
|                                     |

#### <u>6-9.4アルキル鉛</u>

"有害業務種類"選択画面にて大分類が"4アルキル鉛"の項目を選択している場合、従事期間を入力します。 従事時間は必ず切り上げて、入力してください。(数分の場合でも、1時間と入力願います)

| <b>4アルキル鉛</b><br>■従事期間<br><sup>年間従事実日数</sup> 1 <sub>日、<sup>-</sup></sub> | 平均一日従事実時間 1時間                    |
|--------------------------------------------------------------------------|----------------------------------|
|                                                                          | 従事期間欄には、年間従事実日数と平均一日従事実時間を入力します。 |
|                                                                          |                                  |

## <u>6-10.レーザー</u>

"有害業務種類"選択画面にて大分類が"レーザー"の項目を選択している場合、従事期間を入力します。 従事時間は必ず切り上げて、入力してください。(数分の場合でも、1時間と入力願います)

| レーザー                                |
|-------------------------------------|
| ■従事期間<br>年間従事実日数  1日、平均一日従事実時間  1時間 |
| 従事期間欄には、年間従事実日数と平均一日従事実時間を入力します。    |
|                                     |

## <u>6-11. 振動</u>

"有害業務種類"選択画面にて大分類が"振動"の項目を選択している場合、従事期間を入力します。 従事時間は必ず切り上げて、入力してください。(数分の場合でも、1時間と入力願います)

| 振動                                           |                                  |
|----------------------------------------------|----------------------------------|
| ■従事期間<br><sup>年間従事実日数</sup> 1日、 <sup>=</sup> | 平均一日従事実時間 1時間                    |
|                                              | 従事期間欄には、年間従事実日数と平均一日従事実時間を入力します。 |

Г

"有害業務種類"選択画面にて大分類が"引金"の項目を選択している場合、従事期間を入力します。

従事時間は必ず切り上げて、入力してください。(数分の場合でも、1時間と入力願います)

| <b>引金</b><br>■従事期間<br><sup>年間従事実日数</sup> 1日、9 | <sup>2</sup> 均→日従事実時間 1時間        |  |
|-----------------------------------------------|----------------------------------|--|
|                                               | 従事期間欄には、年間従事実日数と平均一日従事実時間を入力します。 |  |
|                                               |                                  |  |

## <u> 6-13. 深夜業</u>

"有害業務種類"選択画面にて大分類が"深夜業"の項目を選択している場合、従事期間を入力します。 従事時間は必ず切り上げて、入力してください。(数分の場合でも、1時間と入力願います)

| 深夜業                              |
|----------------------------------|
|                                  |
|                                  |
| 従事期間欄には、年間従事実日数と平均一日従事実時間を入力します。 |
|                                  |

## <u>6-14. コメント</u>

任意にコメントを追加する場合に入力します。必要ない場合、空白でかまいません。 入力できる文字数は127文字までに制限されています。

| <b>コメント</b><br>■その他、備考等ござ | いましたらご記入ください。(127文字以内) |  |
|---------------------------|------------------------|--|
|                           | 入力は必須ではありません。空白可。      |  |

### <u>6-15.入力エラーについて</u>

入力漏れや入力エラーがある場合、下記画面例の様にエラーが表示されます。 この場合、入力内容を修正し、再度"次へ"ボタンをクリックしてください。 また、エラー文字列をクリックすると、該当する項目へジャンプします。

例)<br />
有機溶剤使用期間、電離放射線従事期間、電離放射線線量、<br />
特定化学物質使用期間、石綿使用期間に入力漏れがある場合。

入力エラー(※エラー項目をクリックすると、該当する項目へジャンプします。) ・<u>有機溶剤使用時間が未記入です。</u> ・<u>電離放射線使用期間が未記入です。</u> ・線量が未記入です。 ・特定化学物質使用期間に未記入があります。 ・石線使用時間が未記入です。

#### <u>6-16. VDT 作業区分</u>

従事業務でVDTを選択した場合、作業区分の選択画面が表示されます。 主とする作業区分を選択してください。

## VDT作業区分

■あなたが主に行っているVDT作業内容はどれですか。

- 打ち込み主体の一般事務作業(ワープロ、表計算、データの検索や入力)(単純入力型・拘束型)
- 考えながら資料等を作成する一般事務作業(ワーブロ、表計算、電子メール、データの検索や入力)(対話型)
- プログラム作成・開発、設計製図(CAD)(技術型)
- 監視業務(監視型)
- 写真・イラスト等のグラフィック処理、携帯情報端末の操作、画像診断検査等(その他の型)

### 7. 登録内容の確認

入力確認画面が表示されます。入力内容を確認してください。

■修正事項がある場合は、修正項目横の"修正"ボタンをクリックしてください。 修正ボタンをクリックすると、該当する入力ページへジャンプします。

| 基本情報                  |            |
|-----------------------|------------|
| 有害業務の種類 <sup>修正</sup> |            |
| 従事業務 <mark>修正</mark>  |            |
| 有害物質抑制方法、保護具          | 修正         |
| 従事期間・その他修正            |            |
| ■入力内容を確認後、"完了"ボタンをク   | リックしてください。 |

完了

登録が完了しました。ブラウザウィンドウを閉じて終了です。

# 有害業務従事状況登録システム

登録ありがとうございました。

以上